# Práctica de laboratorio: Instalación de Wireshark

## Objetivos

Descargar e instalar Wireshark

### Información básica/situación

Wireshark es un analizador de protocolos de software o una aplicación "husmeador de paquetes" que se utiliza para el diagnóstico de problemas de red, verificación, desarrollo de protocolo y software y educación. Mientras el flujo de datos va y viene en la red, el husmeador "captura" cada unidad de datos del protocolo (PDU) y puede decodificar y analizar su contenido de acuerdo a la RFC correcta u otras especificaciones.

Es una herramienta útil para cualquiera que trabaje con redes y se puede utilizar en la mayoría de las prácticas de laboratorio en los cursos de CCNA para el análisis de datos y la solución de problemas. En esta práctica de laboratorio, recibirá instrucciones para descargar e instalar Wireshark.

#### **Recursos necesarios**

• 1 PC (Windows 7, 8 o 10 con acceso a Internet)

## Descargar e instalar Wireshark

Wireshark se convirtió en el programa detector de paquetes estándar del sector que utilizan los ingenieros de redes. Este software de código abierto está disponible para muchos sistemas operativos diferentes, incluidos Windows, MAC y Linux. En esta práctica de laboratorio, descargará e instalará el programa de software Wireshark en la PC.

**Nota**: Antes de descargar Wireshark, consulte al instructor cuál es la política de descarga de software de su academia.

#### Paso 1: Descargue Wireshark.

- a. Wireshark se puede descargar de www.wireshark.org.
- b. Haga clic en el ícono de arriba Download (Descargar).

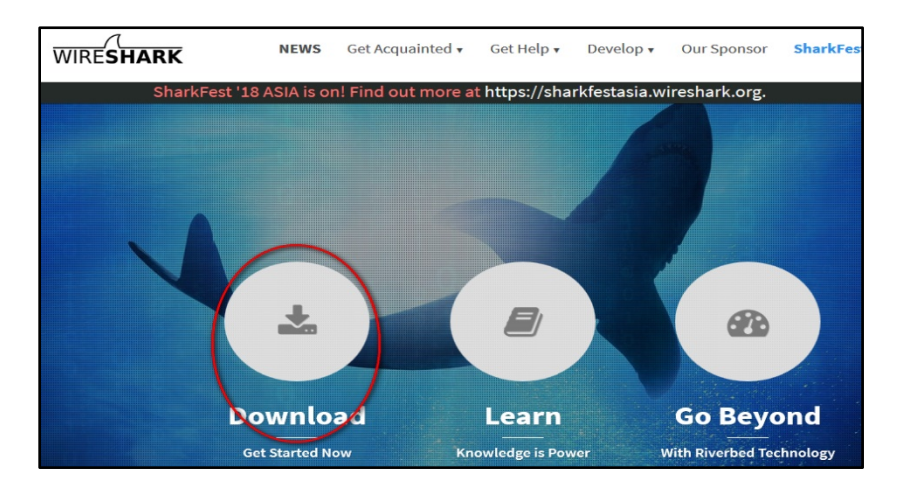

c. Elija la versión de software que necesita según la arquitectura y el sistema operativo de la PC. Por ejemplo, si tiene una PC de 64 bits con Windows, seleccione Windows Installer (64-bits) (Instalador de Windows [64 bits]).

| Download Wireshark                                                                                                    |   |
|----------------------------------------------------------------------------------------------------|---|
| The current stable release of Wireshark is 2.4.3.                                                                                                    |   |
| Stable Release (2.4.3) • November 30, 2017                                                                                                    | ^ |
| <ul> <li>Windows Installer (64-bit)</li> <li>Windows Installer (32-bit)</li> <li>Windows PortableApps<sup>®</sup> (32-bit)</li> <li>macOS 10.6 and later Intel 64-bit .dmg</li> <li>Source Code</li> </ul> |   |
| Old Stable Release (2.2.11) • November 30, 2017                                                                                                    | ~ |
| Documentation                                                                                                    | ~ |
| More downloads and documentation can be found on the downloads page.                                                                                                    |   |

Después de realizar la selección, comienza la descarga. La ubicación del archivo descargado depende del navegador y del sistema operativo que utiliza. Para usuarios de Windows, la ubicación predeterminada es la carpeta **Descargas**.

#### Paso 2: Instale Wireshark.

- a. El archivo descargado se denomina **Wireshark-win64-x.x.x.exe**, en el que **x** representa el número de versión. Haga doble clic en el archivo para iniciar el proceso de instalación.
- b. Responda los mensajes de seguridad que aparezcan en la pantalla. Si ya tiene una copia de Wireshark en la PC, se le solicitará desinstalar la versión anterior antes de instalar la versión nueva. Se recomienda eliminar la versión anterior de Wireshark antes de instalar otra versión. Haga clic en Yes (Sí) para desinstalar la versión anterior de Wireshark.

| Wireshark | 2.4.3 64-bit Setup                                                                    | × |
|-----------|---------------------------------------------------------------------------------------|---|
| ?         | Wireshark 2.4.2 64-bit is already installed.<br>Would you like to uninstall it first? |   |
| (         | Yes No Cancel                                                                         |   |

c. Si es la primera vez que instala Wireshark, o si lo hace después de haber completado el proceso de desinstalación, navegue hasta el asistente Wireshark Setup (Instalación de Wireshark). Haga clic en Next (Siguiente).

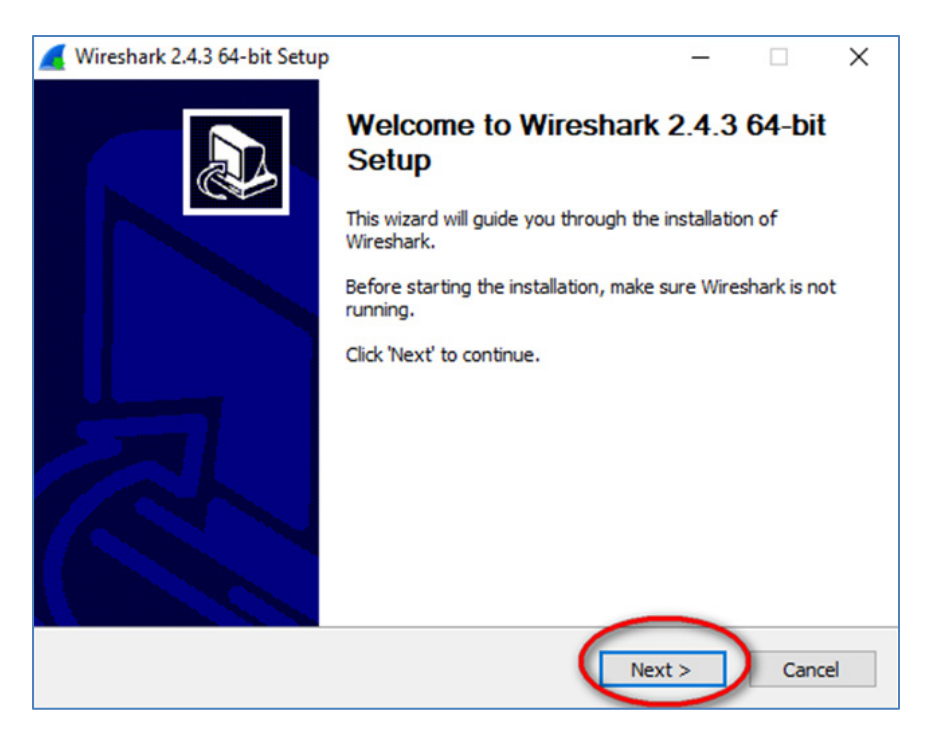

d. Continúe avanzando por el proceso de instalación. Cuando aparezca la ventana Contrato de licencia, haga clic en **I Agree** (Acepto).

| Wireshark 2.4.3 64-bit Setup — — — — — — — — — — —<br>icense Agreement Please review the license terms before installing Wireshark 2.4.3 64-bit.  Press Page Down to see the rest of the agreement.  [This text consists of three parts:                                                                                                    |                                                                              |            |       |
|----------------------------------------------------------------------------------------------------|------------------------------------------------------------------------------|------------|-------|
| icense Agreement         Please review the license terms before installing Wireshark 2.4.3 64-bit.         Press Page Down to see the rest of the agreement.         [This text consists of three parts:         Part II: Some remarks regarding the license given in         Part II: The actual license that covers Wireshark.         Part III: Other applicable licenses.         When in doubt: Part II/III is the legally binding part, Part I is just there to make it easier for people that are not familiar with the GPLv2.         If you accept the terms of the agreement, click I Agree to continue. You must accept the agreement to install Wireshark 2.4.3 64-bit.         reshark Installer (tm) | Wireshark 2.4.3 64-bit Setup —                                               |            | ×     |
| Please review the license terms before installing Wireshark 2.4.3 64-bit.  Press Page Down to see the rest of the agreement.  IThis text consists of three parts: Part II: Some remarks regarding the license given in Part II: The actual license that covers Wireshark. Part III: Other applicable licenses.  When in doubt: Part II/III is the legally binding part, Part I is just there to make it easier for people that are not familiar with the GPLv2.  If you accept the terms of the agreement, click I Agree to continue. You must accept the agreement to install Wireshark 2.4.3 64-bit.  reshark Installer (tm)                                                                                     | icense Agreement                                                             |            |       |
| Press Page Down to see the rest of the agreement.                                                                                                    | Please review the license terms before installing Wireshark 2.4.3 64-bit.    |            |       |
| If his text consists of three parts:         Part I: Some remarks regarding the license given in         Part II: The actual license that covers Wireshark.         Part III: Other applicable licenses.         When in doubt: Part II/III is the legally binding part, Part I is just there to make it easier for people that are not familiar with the GPLv2.         If you accept the terms of the agreement, click I Agree to continue. You must accept the agreement to install Wireshark 2.4.3 64-bit.         reshark Installer (tm)                                                                                                    | Proce Dans being the cost of the account                                     |            |       |
| This text consists of three parts:<br>Part I: Some remarks regarding the license given in<br>Part II: The actual license that covers Wireshark.<br>Part III: Other applicable licenses.<br>When in doubt: Part II/III is the legally binding part, Part I is just<br>there to make it easier for people that are not familiar with the GPLv2.<br>If you accept the terms of the agreement, click I Agree to continue. You must accept the<br>agreement to install Wireshark 2.4.3 64-bit.<br>reshark Installer (tm)<br><a href="https://www.concelement.com">Cancelement.com</a>                                                                                                    | Press Page Down to see the rest of the agreement.                            |            |       |
| Part I: Some remarks regarding the license given in<br>Part II: The actual license that covers Wireshark.<br>Part III: Other applicable licenses.<br>When in doubt: Part II/III is the legally binding part, Part I is just<br>there to make it easier for people that are not familiar with the GPLv2.<br>If you accept the terms of the agreement, click I Agree to continue. You must accept the<br>agreement to install Wireshark 2.4.3 64-bit.<br>reshark Installer (tm)                                                                                                    | This text consists of three parts:                                           |            | ^     |
| Part II: The actual license that covers Wireshark.<br>Part III: Other applicable licenses.<br>When in doubt: Part II/III is the legally binding part, Part I is just<br>there to make it easier for people that are not familiar with the GPLv2.<br>If you accept the terms of the agreement, click I Agree to continue. You must accept the<br>agreement to install Wireshark 2.4.3 64-bit.<br>reshark Installer (tm)                                                                                                    | Part I: Some remarks regarding the license given in                          |            |       |
| When in doubt: Part II/III is the legally binding part, Part I is just<br>there to make it easier for people that are not familiar with the GPLv2.                                                                                                    | Part II: The actual license that covers Wireshark.                           |            |       |
| When in doubt: Part II/III is the legally binding part, Part I is just<br>there to make it easier for people that are not familiar with the GPLv2.                                                                                                    | Part III: Other applicable licenses.                                         |            |       |
| If you accept the terms of the agreement, click I Agree to continue. You must accept the agreement to install Wireshark 2.4.3 64-bit. reshark Installer (tm) <back agree="" cancel<="" i="" td=""><td>When in doubt: Part II/III is the legally binding part, Part I is just</td><td></td><td></td></back>                                                                                                    | When in doubt: Part II/III is the legally binding part, Part I is just       |            |       |
| If you accept the terms of the agreement, dick I Agree to continue. You must accept the agreement to install Wireshark 2.4.3 64-bit. reshark Installer (tm) <back agree="" cancel<="" i="" td=""><td></td><td></td><td></td></back>                                                                                                    |                                                                              |            |       |
| If you accept the terms of the agreement, click I Agree to continue. You must accept the agreement to install Wireshark 2.4.3 64-bit. reshark Installer (tm) <back agree="" cancel<="" i="" td=""><td></td><td></td><td></td></back>                                                                                                    |                                                                              |            |       |
| If you accept the terms of the agreement, click I Agree to continue. You must accept the agreement to install Wireshark 2.4.3 64-bit. reshark Installer (tm) <back agree="" cancel<="" i="" td=""><td>1</td><td></td><td>•</td></back>                                                                                                    | 1                                                                            |            | •     |
| reshark Installer (tm) < Back I Agree Cancel                                                                                                    | If you accept the terms of the agreement, click I Agree to continue. You mus | t accept t | he    |
| reshark Installer (tm) < Back I Agree Cancel                                                                                                    | agreement to install wireshark 2.4.5 off-bit.                                |            |       |
| < Back I Agree Cancel                                                                                                    | ireshark Installer (tm)                                                      |            |       |
| < Back I Agree Cancel                                                                                                    |                                                                              |            |       |
|                                                                                                    | < Back I Agree                                                               |            | ancel |

e. Guarde la configuración predeterminada en la ventana **Choose Components** (Elegir componentes) y haga clic en **Next** (Siguiente).

| 🥖 Wireshark 2.4.3 64-bit Setup |                                                                                                    | -          |    | ×    |
|--------------------------------|----------------------------------------------------------------------------------------------------|------------|----|------|
| Choose Components              |                                                                                                    |            |    |      |
| Choose which features of Wires | hark 2.4.3 64-bit you want to install.                                                                          |            |    |      |
| The following components are a | vailable for installation.                                                                                      |            |    |      |
| Select components to install:  | Wireshark     Wireshark     V TShark     Wireshark 1     P· ✓ Plugins & Extensions     Tools     ✓ User's Guide |            |    |      |
| Space required: 172.5MB        | Description<br>Position your mouse over a componen<br>description.                                              | t to see i | ts |      |
| Wireshark Installer (tm) ————  | < Back Next                                                                                                    | >          | Ca | ncel |

f. Elija las opciones de método abreviado que desee y, a continuación, haga clic en Next (Siguiente).

| Select Additional Tasks<br>Which additional tasks should be done?                                                                                         |       |
|----------------------------------------------------------------------------------------------------|-------|
| Create Shortcuts                                                                                                    |       |
| Wireshark Start Menu Item                                                                                                    |       |
| Wireshark Desktop Icon                                                                                                    |       |
| Wireshark Quick Launch Icon                                                                                                    |       |
| Wireshark Legacy Start Menu Item                                                                                                    |       |
| Wireshark Legacy Desktop Icon                                                                                                    |       |
| Wireshark Legacy Quick Launch Icon                                                                                                    |       |
| File Extensions                                                                                                    |       |
| Associate trace file extensions to Wireshark                                                                                                    |       |
| Associate trace file extensions to Wireshark Legacy                                                                                                    |       |
| ○ None                                                                                                    |       |
| Extensions: 5vw, acp, apc, atc, bfr, cap, enc, erf, fdc, ipfix, mplog, out, pcap, pcapng, pklg, pkt, rf5, snoop, syc, tpc, tr1, trace, trc, vwr, wpc, wpz |       |
| Wireshark Installer (tm) < Back Next > C                                                                                                    | ancel |

g. Puede cambiar la ubicación de instalación de Wireshark, pero, a menos que tenga un espacio en disco limitado, se recomienda mantener la ubicación predeterminada.

| 🚄 Wireshark 2.4.3 64-bit Setup                                | -     |     | ×    |
|---------------------------------------------------------------|-------|-----|------|
| Choose Install Location                                       |       |     |      |
| Choose the folder in which to install Wireshark 2.4.3 64-bit. |       |     |      |
| Choose a directory in which to install Wireshark.             |       |     |      |
| Destination Folder                                            | Prov  |     |      |
|                                                               | brov  | vse |      |
| Space available: 84.5GB                                       |       |     |      |
| Wireshark Installer (tm) ———————————————————————————————————— | ext > | Car | ncel |

- h. Para capturar datos de la red activa, WinPcap debe estar instalado en la PC. Si WinPcap ya está instalado en la PC, la casilla de verificación Instalar estará desactivada. Si la versión instalada de WinPcap es anterior a la versión que incluye Wireshark, se recomienda que permita que la versión más reciente se instale haciendo clic en la casilla de verificación Install WinPcap x.x.x (Instalar WinPcap x.x.x [número de la versión]).
- i. Finalice el asistente WinPcap Setup (Instalación de WinPcap) si instala WinPcap.

| 📕 Wireshark 2.4.3 64-bit Setup                                                                             | —         |    | ×    |
|----------------------------------------------------------------------------------------------------|-----------|----|------|
| Install WinPcap?                                                                                           |           |    |      |
| WinPcap is required to capture live network data. Should WinPcap be in                                     | stalled?  |    |      |
| Currently installed WinPcap version<br>WinPcap 4.1.3                                                       |           |    |      |
| Install<br>Install WinPcap 4.1.3<br>If selected, the currently installed WinPcap 4.1.3 will be uninstalled | ed first. |    |      |
|                                                                                                    |           |    |      |
|                                                                                                    |           |    |      |
| What is WinPcap?                                                                                           |           |    |      |
| Wireshark Installer (tm)                                                                                   |           |    |      |
| < Back Next                                                                                                | t >       | Ca | ncel |

j. Además, USBPcap puede ser instalado en su PC. Si USBPcap ya está instalado en la PC, la casilla de verificación Install (Instalar) estará desactivada. Si la versión de USBPcap que usted tiene instalada es anterior a la versión que viene con Wireshark, recomendamos instalar la versión más reciente. Para ello, haga clic en la casilla de verificación **Install USBPcap x.x.x** (Instalar USBPcap x.x.x [número de la versión]).

**Nota**: Dado que USBcap todavía es experimental, le recomendamos que **NO** instale USBcap a menos que necesite capturar tráfico USB.

k. Finalice el asistente USBPcap Setup (Instalación de USBPcap) si instala USBPcap.

| 🕻 Wireshark 2.4.3 64-bit Setup - 🗆 🗙                                                                                                    |
|----------------------------------------------------------------------------------------------------|
| Install USBPcap?                                                                                                    |
| USBPcap is required to capture USB traffic. Should USBPcap be installed (experimental)?                                                                     |
| Currently installed USBPcap version<br>USBPcap 1.2.0.3                                                                                                    |
| Install Install USBPcap 1.2.0.3 If you wish to install USBPcap 1.2.0.3, please uninstall USBPcap 1.2.0.3 manually                                           |
| Important notice<br>In case of issue after installation, please use the system restore point created or read<br>https://github.com/desowin/usbpcap/issues/3 |
| What is USBPcap?                                                                                                    |
| Wireshark Installer (tm)                                                                                                    |

I. Wireshark comienza a instalar los archivos, y aparece una ventana independiente con el estado de la instalación. Haga clic en **Next** (Siguiente) cuando la instalación esté completa.

| 📕 Wireshark 2.4.3 64-bit Setup            | -      |    | $\times$ |
|-------------------------------------------|--------|----|----------|
| Installation Complete                     |        |    |          |
| Setup was completed successfully.         |        |    |          |
| Completed                                 |        |    |          |
|                                           |        |    |          |
| Extract: reordercap.exe                   |        |    | ^        |
| Output folder: C:\Program Files\Wireshark |        |    |          |
| Extract: capinfos.exe                     |        |    |          |
| Extract: capinfos.html                    |        |    |          |
| Output folder: C:\Program Files\Wireshark |        |    |          |
| Extract: rawshark.exe                     |        |    |          |
| Extract: rawshark.html                    |        |    |          |
| Output folder: C:\Program Files\Wireshark |        |    |          |
| Extract: user-guide.chm                   |        |    |          |
| Completed                                 |        |    | ~        |
| Wineshark Testaller /tm)                  |        |    |          |
| Wiresildrk Liscaller (citi)               | 0      |    |          |
| < Back                                    | Next > | Ca | ncel     |
|                                           |        |    |          |

m. Haga clic en **Finish** (Finalizar) para completar el proceso de instalación de Wireshark.

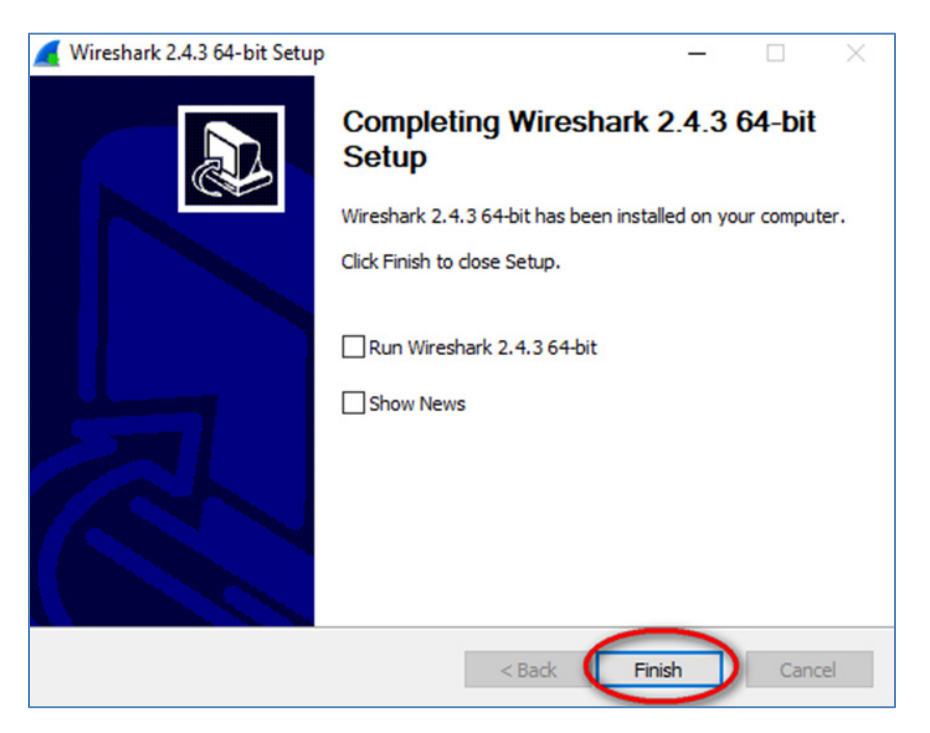